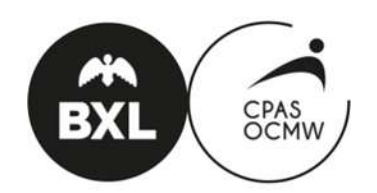

Departement Tewerkstelling en Sociale Economie

# Doorsturen van prestatiestaten

| Link naar de elektronische kalenders 2 |
|----------------------------------------|
| Ingave van de prestaties 4             |
| Weergave van de kalender 4             |
| Prestaties                             |
| Redenen van afwezigheid 7              |
| Meerdere afwezigheden op een dag 8     |
| De kolom « Opmerkingen » 8             |
| Zone "commentaar" en "files" 9         |
| Doorsturen van de prestaties 9         |
| Contact                                |

De onderstaande printscreens geven de computer-versie en de smartphone-versie weer.

## Link naar de elektronische kalenders

Iedere maand (op de  $21^{ste}$ ) ontvangt u een mail met een toegang tot de kalenders van de werknemers die u ter beschikking heeft.

| Del                                              | CalendrierA60@cpasbxl.brussels                                                                                                    |  |
|--------------------------------------------------|----------------------------------------------------------------------------------------------------|--|
| A :<br>Date :<br>Objet :<br>Envoyê par :         | 05/08/2018 08.00<br>Calendrier à compléter Equipe entretien Relocto<br>no-reply                                                                                                    |  |
| Cher Partena                                     | ire.                                                                                                    |  |
| Vous receve<br>Un ou plusier<br>Utilisez le lier | z ce message car vous avez une ou plusieurs conventions actives en partenariat avec le CPAS de Bruxelles.<br>urs calendriers nécessitent une mise à jour de votre part.<br>n ci-dessous pour accéder à la liste des calendriers et les compléter. |  |
| Une code d'a                                     | accès vous sera également demandé, il s'agit de: VCFB                                                                                                    |  |
| Ihttp://potessy                                  | change irisnet be/a60cal/?auth=partindex∂=Equipe%20entretien%20Relocto1                                                                                                    |  |
| toup mouse                                       |                                                                                                    |  |

Bij het aanvinken van de link, dient u uw toegangscode in te geven (deze vindt u in de mail of "Wachtwoord vergeten" op de site) :

| Kalender Artikel 60<br>Nederlands 💌                 |
|-----------------------------------------------------|
| Voer uw toegangscode ontvangen via e-mail: Inloggen |
| Wachtwoord vergeten? Klik hier                      |

Na het ingeven van uw toegangscode, krijgt u een overzicht van alle personen die ter beschikking gesteld worden :

| Equipe entretien Re | elocto<br>k agent om de kalender | te voltooien |
|---------------------|----------------------------------|--------------|
| Naam                | 1                                | Periode      |
| werknemer X         |                                  | aug 2018     |
|                     |                                  | aug 2018     |
|                     |                                  | aug 2018     |
|                     |                                  | aug 2018     |
|                     |                                  | aug 2018     |
|                     |                                  |              |

Kleuren voor de kalenders in de lijst :

- Oranje : niks gedaan in de kalender
  Geel : de veranderingen zijn reeds opgeslagen
  Groen : de kalender werd bevestigd en u kan deze niet meer wijzigen

## Ingave van de prestaties

### Weergave van de kalender

Vink de periode naast de naam van de werknemer aan om toegang te krijgen tot de kalender.

Deze bevat de naam van de werknemer, zijn/haar stamnummer, e-mail van de contactpersonen, detail per dag van de aanwezigheden en/of afwezigheden.

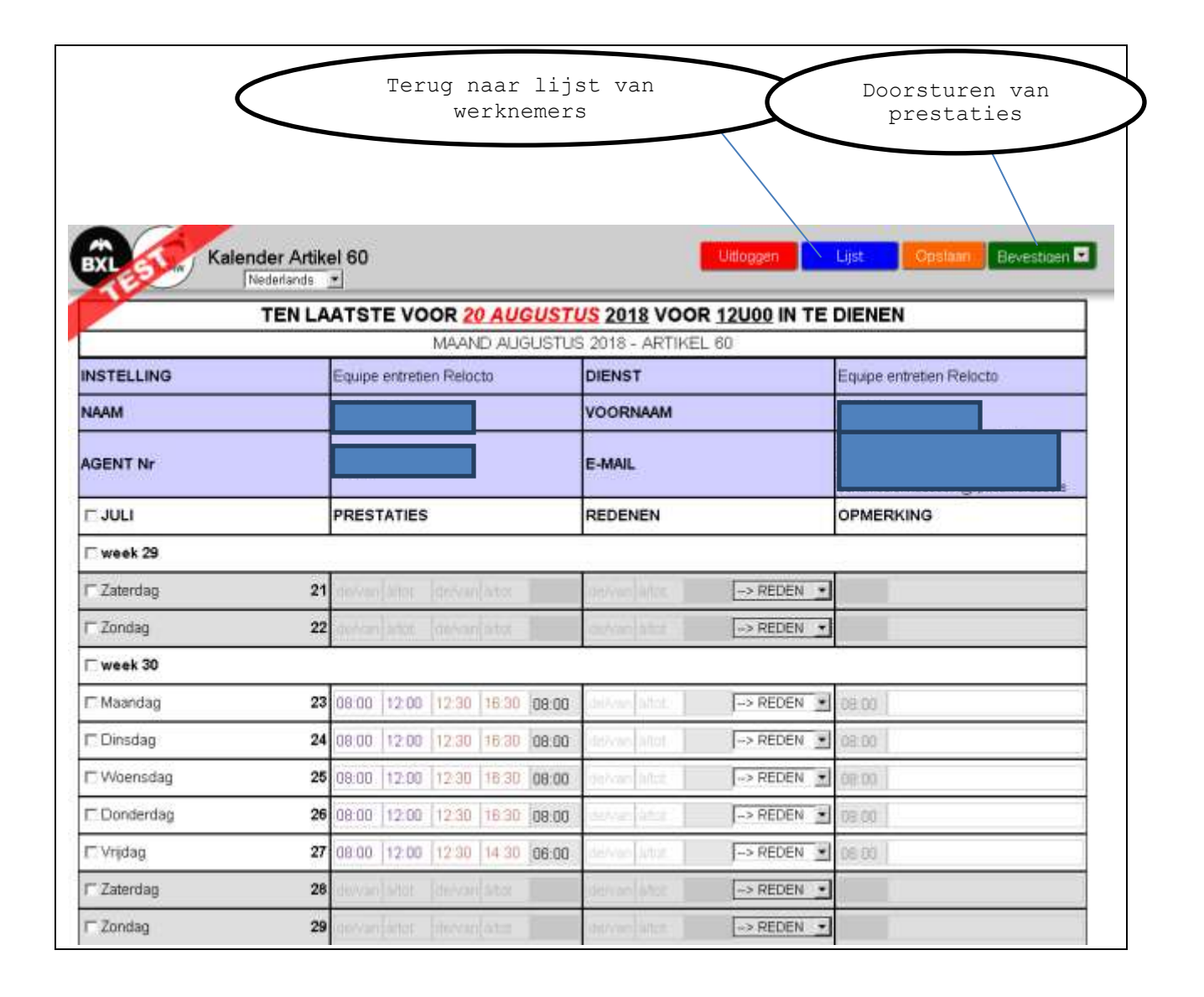

#### Smartphone-versie :

| Kalender Artikel 60        | Ξ                                                |
|----------------------------|--------------------------------------------------|
| TEN LAATSTE VOOR 20 AUGL   | <u>ISTUS 2018</u> VOOR <u>12U00</u> IN TE DIENEN |
| MAAND AUGU:                | STUS 2018 - ARTIKEL 60                           |
| Equipe entretien Relocto   | Equipe entretien Relocto                         |
|                            |                                                  |
|                            |                                                  |
|                            |                                                  |
| 🗆 week 29                  |                                                  |
| ☐ Zaterdag                 | 21                                               |
| □ Zondag                   | 22                                               |
| 🗆 week 30                  |                                                  |
| □ Maandag 08:00 -> 16:30   | 23                                               |
| □ Dinsdag 08:00 -> 16:30   | 24                                               |
| □ Woensdag 08:00 -> 16:30  | 25                                               |
| □ Donderdag 08:00 -> 16:30 | 26                                               |

De knoppen : "afmelden", "lijst", "opslaan" en "bevestigen" zijn voorzien in de menu :

|              | menu |
|--------------|------|
| Uitloggen    |      |
| Lijst        |      |
| Opslaan      |      |
| Bevestiger 💌 |      |

De prestaties van uw werknemer zijn reeds vooraf ingevuld volgens een theoretisch uurrooster dat ons werd meegedeeld. U dient ze enkel te wijzigen indien nodig en/of de reden van afwezigheden aan te duiden. Het is belangrijk dat u het wekelijkse, voltijdse arbeidsregime respecteert dat u aan ons centrum heeft meegedeeld. Met andere woorden, indien u een voltijds arbeidsregime heeft van 38u/week (37,5u/week ; 36u/week ; ...), dient u uurroosters te maken van 38u/week (37,5u/week ; 36u/week ; ...). Deze wijzigingen kan u opslaan d.m.v. de knop "opslaan" (rechts bovenaan). Indien u niet opslaat, zal het systeem u automatisch vragen of u wenst op te slaan wanneer u terugkeert naar de kalenderlijst.

U kan de prestaties en afwezigheden gedurende de hele maand ingeven en opslaan zolang u de kalender niet doorgestuurd heeft naar het OCMW. Door te klikken op "bevestigen" stuurt u de kalender door.

Voor de smartphone-versie dient u te klikken op een dag om toegang te krijgen tot het wijzigingsscherm.

| PRESTATIES |       |          |         |           |   |  |  |  |  |  |
|------------|-------|----------|---------|-----------|---|--|--|--|--|--|
| 08:00      | 12:00 | 12:30    | 16:30   | 08.00     |   |  |  |  |  |  |
|            |       | REDENEN  |         |           |   |  |  |  |  |  |
| delvan     | à/tot |          | > REDEN |           | - |  |  |  |  |  |
|            |       | OPMERKIN | G       |           |   |  |  |  |  |  |
| 08:00      |       |          |         |           |   |  |  |  |  |  |
|            |       |          |         |           |   |  |  |  |  |  |
|            |       |          |         |           |   |  |  |  |  |  |
|            | ОK    |          |         | Annuler   |   |  |  |  |  |  |
|            | U.    |          |         | Perinarea |   |  |  |  |  |  |

### **Prestaties**

U dient de aanvang en het einde van de prestaties in te geven. U kan tot twee tijdsbestekken ingeven. Hierbij enkele voorbeelden.

- 1) **Type uurrooster : van** 8u tot 12u en van 13u tot 17u, met een middagpauze.
- 2) Nachtprestaties : het laatste invulveld rechts moet "middernacht" vermelden. De prestatie wordt dus over 2 dagen gespreid en u dient de gepresteerde uren vóór en na middernacht op te splitsen.

| 🗆 Maandag 🛛 🛛 2 | de/v | an à/tot | 22:00 | 00:00 | 02:00 | de/van à/tot | > REDEN 💌 | 02:00 |
|-----------------|------|----------|-------|-------|-------|--------------|-----------|-------|
| Dinsdag 2       | 00:0 | 0 08:00  | 22:00 | 00:00 | 10:00 | de/van à/tot | > REDEN 💌 | 10:00 |

3) Gebroken shiften : gelieve in de kolom opmerkingen te noteren indien u meer dan twee tijdsbestekken wenst in te dienen.

Rechts wordt het totaal van de uren per dag weergenomen (afwezigheden en aanwezigheden). Indien u minder dan 6 uur of meer dan 9 uur ingeeft kleurt dit cijfer rood.

Om meerdere dagen tegelijkertijd te wijzigen, dient u deze te selecteren door het vakje voor de datum aan te vinden en de eerste dag te wijzigen. Alle geselecteerde dagen worden dan automatisch mee gewijzigd. Om een volledige week of maand te wijzigen, kan u op dezelfde manier tewerk gaan. Het volstaat om het vakje voor de maand of week (weken)aan te vinken. Indien er meerdere elementen geselecteerd worden, zal het systeem dit bericht doen verschijnen.

| (!) Alle geselecteerde lijnen zullen aangepast<br>wijzigingen in eender welk vak. Doorgaan? | worden, met toe | epassing van de |
|---------------------------------------------------------------------------------------------|-----------------|-----------------|
|                                                                                             | OK              | Annuler         |

## Redenen van afwezigheid

| 🗆 Woensdag  | <b>25</b> 08:00 12:00 12:30 16:30 08:00       | de/van à/tot | > REDEN 🗾 08:00                                                                                           |
|-------------|-----------------------------------------------|--------------|----------------------------------------------------------------------------------------------------|
| 🗖 Donderdag | <b>26</b> 08:00 12:00 12:30 16:30 08:00       | de/van à/tot | > REDEN<br>Presteert niet<br>Recuperatie van overuren                                                     |
| 🗖 Vrijdag   | <b>27</b> 08:00 12:00 12:30 14:30 06:00       | de/van à/tot | Wettelijke vakantiedag<br>Omstandigheidsverlof                                                            |
| Zaterdag    | 28 de/van à/tot de/van à/tot                  | de/van à/tot | Feestdag<br>Bevallingsverlof<br>Verwijderingeverlef / Beretveedingeverlef                                 |
| 🗖 Zondag    | 29 de/van à/tot de/van à/tot                  | de/van à/tot | Verwijderingsvendi / Boistvoedingsvendi<br>Verwijdering door de Secretaris Generale<br>Borstvoedingspauze |
| 🗆 week 31   |                                               |              | Ziekte/ongeval<br>Arbeidsongeval                                                                          |
| 🗆 Maandag   | <b>30</b> 08:00 12:00 12:30 16:30 08:00       | de/van à/tot | Halftijdse ziekte<br>Opleiding                                                                            |
| 🗖 Dinsdag   | <b>31</b> 08:00 12:00 12:30 16:30 08:00       | de/van à/tot | Erkende staking                                                                                           |
| □ AUGUSTUS  | PRESTATIES                                    | REDENEN      | Verlof zonder wedde<br>Vrijstelling van dienst                                                            |
| 🗖 Woensdag  | <b>1</b> 08:00 12:00 <b>12:30 16:30 08:00</b> | de/van à/tot | Convocatie Medex                                                                                          |

Elk ingegeven uur afwezigheid moet gemotiveerd zijn :

- Presteert niet : om ingegeven uren te verwijderen
- Recuperatie van overuren
- Wettelijke vakantiedag
- Feestdag :
  - o Wettelijke feestdagen : 01/01, paasmaandag, 01/05, hemelvaart, Pinksteren, 21/07, 15/08, 01/11, 11/11 et 25/12.
  - o Gewaarborgde dienst : 02/11, 15/11, 26/12, eerste maandag van de kermis.
- Omstandigheidsverlof (huwelijk, overlijden, 12de verjaardag van het kind, congé co- moederschap, hulp aan een gehandicapt kind/ ascendent/ partner).
- Verlof zonder wedde
- Ziekte/ongeval
- Arbeidsongeval
- Halftijdse ziekte
- Bevallingsverlof
- Verwijderingsverlof / borstvoedingsverlof
- Ouderschapsverlof (10 dagen te nemen in de 4 maanden na de geboorten)
- Borstvoedingspauze : tot 9 maanden na de geboorte, 30 min voor 4u of meer, 2x 30 min voor 7u30 prestaties.

- Verwijdering door de Secretaris Generaal
- Opleiding
- Erkende staking
- Ongewettigde afwezigheid
- Schorsing van de overeenkomst (tuchtsanctie)
- Vrijstelling van dienst (zie arbeidsreglement)
- Convocatie Medex
- Examen Selor
- Examen OCMW
- Hechtenis

Een reden van afwezigheid kan aangeduid worden voor een hele dag ; het volstaat om een reden van afwezigheid te selecteren en het systeem zal automatisch vragen of het de hele dag betreft :

| U hebt geen duur opgegeven. Wil je een afw<br>aangeven? | vezigheid van een hele dag |         |  |  |  |
|---------------------------------------------------------|----------------------------|---------|--|--|--|
|                                                         | ОК                         | Annuler |  |  |  |

U kan eveneens een reden van afwezigheid gebruiken voor bepaald tijdsbestek :

| 🗖 Donderdag 26 | 08:00 | 12:00 | de/van | à/tot | 04:00 | 12:30 | 16:30 | 04:00 | Ziekte/ongev 💌 | 08:00 |  |
|----------------|-------|-------|--------|-------|-------|-------|-------|-------|----------------|-------|--|
|                |       |       |        |       |       |       |       |       | · · -          |       |  |

#### Meerdere afwezigheden op een dag

Indien u meerdere redenen van afwezigheid heeft op één dag, kan u ons dit doorgeven door de kolom "opmerkingen" te gebruiken.

#### Voorbeeld :

1) Ziekte van 8u tot 12u en verlof van 13u tot 17u. -> de ziekte met een afwezigheidscode ingeven en het verlof in opmerking.

| Donderdag 26 | de/van à/tot de/van à/tot 04:00 | 08:00 12:00 04:00 Ziekte/ongev • | 04 00 Vakantie 13u - 17u |
|--------------|---------------------------------|----------------------------------|--------------------------|
|              |                                 |                                  |                          |

#### **De kolom « Opmerkingen »**

De kolom "opmerkingen" dient niet om een afwezigheid te motiveren, behalve in het geval er meerdere afwezigheden zijn op dezelfde dag. Hiervoor dient u een reden van afwezigheid te kiezen.

In de kolom "opmerkingen" noteert u enkel nuttige info die nodig is om een correcte betaling te kunnen uitvoeren.

Op de laatste lijn van de kalender moet u bijvoorbeeld wel verduidelijken of u over bepaalde informatie beschikt die een invloed kan hebben op de betaling en die betrekking heeft op een periode die na de 20<sup>e</sup> dag van de maand valt. (voorbeeld : u heeft een medisch attest gekregen dat loopt tot het einde van de maand of indien de werknemer op het einde van deze maand in verlof is, enz.).

### Zone "commentaar" en "files"

Hier kan u informatie doorgeven voor de betaling van de werknemer.

U kan eveneens de gegevens doorgeven per file (certificaat, bericht van overlijden, huwelijk, enz..)

### **Doorsturen van de prestaties**

U kan de prestaties bewaren om op een later moment verder te werken. Door te bevestigen stuur u de prestaties door naar het Departement Personeel van het OCMW van Brussel.

Indien meer contactpersonen ingegeven zijn voor uw bedrijf zal het systeem u vragen wie de kalender bevestigt.

Eens de kalender bevestigd is, zal u een ontvangstbevestiging ontvangen per mail. Deze mail bevat eveneens een kopie van deze kalender. Op een bevestigde kalender kan u niks meer wijzigen. Indien u een correctie wilt uitvoeren, dient u contact op te nemen met het OCMW (zie contactinfo onderaan) en dan sturen wij u de verbeterde kalender op.

### Contact

#### HELPDESK

02/ 543 62 18 (van maandag tot donderdag van 8u tot 12u en 13u tot 17u, op vrijdag van 8u tot 12u en 13u tot 15u)

partnaires@cpasbxl.brussels
partners@ocmwbxl.brussels